## United States Bankruptcy Court – District of Maine CM/ECF Filing Reference Guide

## Prior to the docketing of the Motion for Attorney Admission Pro Hac Vice the filer should

| А | Create a document titled Motion for Appearance Pro Hac Vice ("Motion")                                                            |
|---|----------------------------------------------------------------------------------------------------|
| В | Create a Certificate of Service ("COS") indicating that the motion and certificate of admission was served on appropriate parties |
| С | Complete D. ME. Local Form Certification of Admission Pro Hac Vice ("Certificate")                                                |
| D | Create PDFs of documents of A - C for filing as follows                                                                           |

## Motion for Attorney Admissions Pro Hac Vice

| Step | Action                                                                             |
|------|------------------------------------------------------------------------------------|
| 1.   | Select the Bankruptcy or Adversary                                                 |
| 2.   | From the Events list, select Motions/Applications.                                 |
| 3.   | Enter the case number                                                              |
|      | Select NEXT.                                                                       |
| 4.   | Select NEXT                                                                        |
| 5.   | From the Available Events list choose Appear pro hac vice                          |
|      | Select NEXT.                                                                       |
|      | From the party listing either:                                                     |
|      | (A) Select the party filing the motion                                             |
|      |                                                                                    |
| 6.   | Select NEX I and move on to step /                                                 |
|      | OR                                                                                 |
|      | (B) Add/Create New Party                                                           |
|      | Fill in the requested information                                                  |
|      | Select SEARCH                                                                      |
|      | If your party is found in the search results, select the name.                     |
|      | If your party is not found in the search results, select Create new party. Fill in |
|      | the requested information – be sure to select the correct "Role".                  |
|      | Select SUBMIT                                                                      |
|      | From the party listing make a selection.                                           |

|     | Select NEXT                                                                                                    |
|-----|----------------------------------------------------------------------------------------------------|
|     | This screen solidifies the attorney/client relationship. You will get the following message:                                                                                                    |
|     | IMPORTANT: The following attorney/party association(s) will be created in this case. De-<br>selecting a party association will result in the filing attorney NOT receiving Notices of<br>Electronic Filing for that party. If this is a joint filing, review the list carefully to ensure that<br>only parties represented by the filing attorney are selected. |
| 7.  | ONLY COMPLETE THE NEXT SCREEN IF YOU ARE FILING THE HEARING<br>NOTICE WITH THIS MOTION. If the hearing notice is not included with this filing<br>please skip the next screen.                                                                                                    |
| 8.  | The Hearing Information screen should be BYPASSED by                                                                                                    |
|     | Selecting <b>NEXT</b>                                                                                                    |
| 9.  | Select NEXT                                                                                                    |
| 10. | This screen is a reminder that Local Form 8 – Certification for Admission Pro Hac Vice should accompany this motion                                                                                                    |
|     | Select NEXT                                                                                                    |
|     | This screen allows you to browse your system to attach the PDF of the motion for admission.                                                                                                    |
| 11. | <b>NOTE:</b> To verify it is the correct attachment, select the PDF, right click, and select Open with Adobe Acrobat If the document is correct select <b>OPEN</b>                                                                                                    |
|     | • In order to include additional documentation choose Yes at Attachments to Document                                                                                                    |
|     | Select NEXT                                                                                                    |
|     | (1) This screen allows you to browse your system to attach the PDF of any additional<br>documents required for the motion for admission.                                                                                                    |
|     | <b>NOTE:</b> To verify it is the correct attachment, select the PDF, right click, and select Open with Adobe Acrobat. If the document is the correct document select <b>OPEN</b> .                                                                                                    |
|     | (2) Select a "Category" (optional) and/or fill in the "Description" field. (Here you can<br>choose a description from the category field or type in a description of the<br>document.)                                                                                                    |
|     | (3) Choose Add to List – a window will open showing you the document chosen.                                                                                                    |
|     | You can repeat the above steps for each document being included with the motion for admission                                                                                                    |
|     | If correct,                                                                                                    |
|     | Select NEXT                                                                                                    |
|     | If incorrect path, choose the document and select Remove from list and return to step (1) herein to add correct document.                                                                                                    |

|     | Select <b>NEXT</b> to move to step 12                                                           |
|-----|-------------------------------------------------------------------------------------------------|
|     |                                                                                                 |
|     | Enter the name of the attorney requesting admission pro hac vice.                               |
| 12. | Select NEXT.                                                                                    |
|     | This screen serves as the last chance to verify that the Docket Text: Modify as appropriate is  |
| 13. | correct. Using the dialogue boxes, make any necessary modifications. If correct,                |
|     |                                                                                                 |
|     | Select NEXT                                                                                     |
|     | This screen serves as the last chance to verify that the Docket Text: Final Text is correct. If |
|     | correct,                                                                                        |
| 14  |                                                                                                 |
| 14. | Select NEXT – the docketing process will be committed.                                          |
|     | If any changes need to be made use the back navigation arrow to make correction.                |
|     | Retrace actions once correction is made                                                         |
|     | The final screen is the Notice of Electronic Filing screen                                      |
| 15. | The final screen is the Notice of Electronic Fining screen                                      |
|     |                                                                                                 |
|     | This screen is your confirmation that the docketing process is complete.                        |

December 2024